## 錄取生入學繳驗證件上傳檔案操作說明

## ◎上傳繳驗證件相關規定請詳閱入學須知◎

步驟一

請於規定之辦理期限內,至本校招生資訊網→報名及報到專區→點選招生項目名稱「報 到附件上傳」。<u>https://webap.nkust.edu.tw/enrol1/</u>

| 國立高雄科技大學<br>Netresk Katolikurg University of Science and Technology |        |                           |                                        |  |  |  |  |
|---------------------------------------------------------------------|--------|---------------------------|----------------------------------------|--|--|--|--|
| 國立高雄科技大學招生系統                                                        |        |                           |                                        |  |  |  |  |
|                                                                     |        |                           |                                        |  |  |  |  |
| 戦名戦長勝作説明:<br> 温暖御母長所(祖)                                             |        |                           |                                        |  |  |  |  |
| 招生學年度                                                               | 招生項目名稱 | 起这時間                      |                                        |  |  |  |  |
| 114 學年度                                                             | 招生考試項目 | 113年12月13日 - 114年02月26日   |                                        |  |  |  |  |
| 114 學年度                                                             | 招生考試項目 | 114年01月13日 - 114年02月24日   | ·····································  |  |  |  |  |
| 113 學年度                                                             | 招生考試項目 | 114年01月20日 - 114年02月17日   | 附表下載   准考證列印   成線查詢   錄取名單   網路報到入口    |  |  |  |  |
| 113 學年度                                                             | 招生考試項目 | 114年01月20日 - 114年02月17日   | 附表下載 / 准考證5460 / 成績查詢 / 錄取名單 / 網路報到入口  |  |  |  |  |
| 113 學年度                                                             | 招生考試項目 | 114年 01月20日 - 114年 02月17日 | 准考證列印 / 成績查詢 / 錄取名單 / 網路報到入口           |  |  |  |  |
| 113 學年度                                                             | 招生考試項目 | 114年01月20日 - 114年02月17日   | 准考證列印 Ⅰ 成績査詢 │錄取名單 │網路報到入口             |  |  |  |  |
| 114 學年度                                                             | 招生考試項目 | 114年 02月04日 - 114年 09月15日 | 報到附件上傳                                 |  |  |  |  |
| 114 學年度                                                             | 招生考試項目 | 114年 02月10日 - 114年 02月24日 | 附表下載 操名状况查询                            |  |  |  |  |
| 114 學年度                                                             | 招生考試項目 | 114年 02月11日 - 114年 04月18日 | 細路登錄報名 報名附件上傳 附表下載 列印相關報表 列印啟費單 報名狀況直詢 |  |  |  |  |

步驟二

系統跳轉至登入介面,請輸入准考證號碼及身分證號,點選「確定送出」,登入報到附件 上傳系統。

忘記准考證者,請點選准考證號碼查詢功能介面查詢。

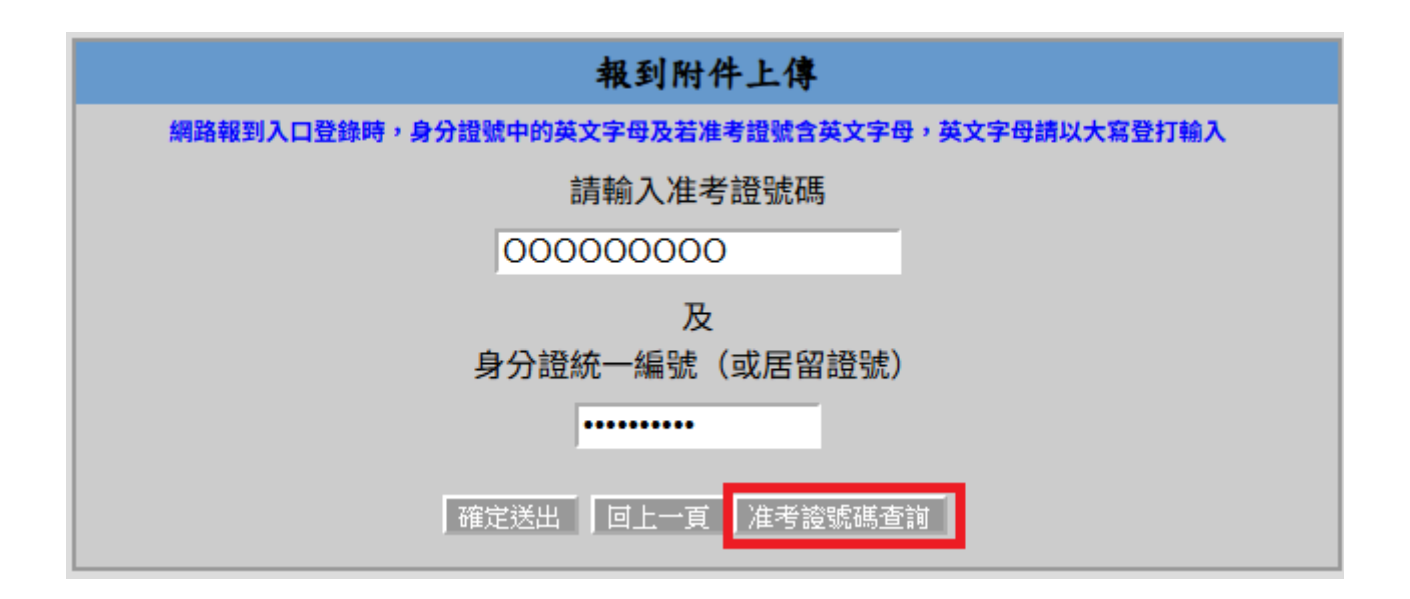

## 步驟三

進入「報到附件上傳」系統介面,請依據各文件說明及入學須知規定,對應文件項目逐 項上傳。上傳方式先點選「選擇檔案」,確認所選檔案無誤後,點選「上傳」鈕,上傳後 請再點選「檢視」,再次確認上傳之檔案是否正確。確認所有應傳檔案上傳完成、無誤、 完整且清晰可辨識後,請點選畫面下方「確認送出」鈕送出資料。點選「確認送出」 後,資料一經確認送出後,即無法再作任何異動,請錄取生務必確認後再送出。

| 報到附件上                           |                                                                                                    |      |      |                      |              |                                |              |  |
|---------------------------------|----------------------------------------------------------------------------------------------------|------|------|----------------------|--------------|--------------------------------|--------------|--|
| 注意事項0 ~                         |                                                                                                    |      |      |                      |              |                                |              |  |
| ●重要揭闢<br>1.本招生考試報到<br>2.依據本校學則算 | ●重要清醒<br>1.本招生考試報到規定,續指必詳摹「000學年資招生考試項目錄取生報到項知」(連結點 高和大首頁一招生資抵限→000學年度招生考試項目「網問報到入口」),如因未注意報到項知之規定而致個人僅益受損害,板由考生自行負責。<br>2.依據本校學則第十一條路以:「新生、購學生人學考試如考費解或其所做人學證件有很信。冒用,偽強、變證等傳導,一括當明,即開除其筆題,且不發出任何修興證明文件。」,讓換取生書償卻理報到相關作業。 |      |      |                      |              |                                |              |  |
| 文件項目                            | 文件說明                                                                                                    | 審核狀態 | 審核說明 | 上傳時間                 | 補件體放起訖       | 提作                             | 檔案大小         |  |
| 就讀意顧回要暨<br>入學確認同意書<br>*         | 本校招生資訊編報到系統,<br>完成上編月後,產出之就請意<br>期回要選人參確認同意會,<br>請啟要選人參確認同意會,<br>請點安含身分蹤正反面影本<br>並落名完成後上傳電子場。                                                                                                    |      |      | © 114-02-13 15:17:18 |              | 1 2 3<br>Effet 160 Til 100     | 1.41 MB      |  |
| 學歷(力)證件                         | 該上傳畢業證書正本或相關<br>同等學力正本語明之證件<br>「麼色排描」電子欄,學歷<br>(力)證件上傳充補件規定語務<br>必詳問本招生考試報到須<br>知。                                                                                                    |      |      |                      |              | 夏月回席 上海 不着土 松沢 ()              | 0.00 MB      |  |
|                                 |                                                                                                    |      |      | 4                    |              | (上傳檔案容量總計請勿超過10MB,僅限上傳PDF檔案) 檔 | 案總計: 1.41 MB |  |
|                                 |                                                                                                    |      |      | 確認送出                 | 回到就讀意願回要單回首頁 |                                |              |  |

## 學歷(力)證件補件作業上傳檔案操作說明

◎上傳因暑修低修未能繳交學位證書證明書者◎

步驟一

請依證明書所規定之補繳學歷(力)證件期限內,至本校招生資訊網→報名及報到專區→ 點選招生項目名稱「報到附件上傳」。<u>https://webap.nkust.edu.tw/enroll/</u>

| 國立高雄科技大學<br>National Kalendargy University of Science and Technology |        |                           |                                                                          |  |  |  |  |
|----------------------------------------------------------------------|--------|---------------------------|--------------------------------------------------------------------------|--|--|--|--|
| 国立高雄科技大學招生系統                                                         |        |                           |                                                                          |  |  |  |  |
| 就全變展得作說明:<br>[]還獲務等条所(祖)                                             |        |                           |                                                                          |  |  |  |  |
| 招生學年度                                                                | 招生項目名稱 | 起 迄 時 間                   |                                                                          |  |  |  |  |
| 114 攀年度                                                              | 招生考試項目 | 113年12月13日 - 114年02月26日   | · 網路登錄報名     報名附件上傳     附表下載     推薦人登録作業     列印相關報表     列印勉費單     報名狀況查詢 |  |  |  |  |
| 114 攀年度                                                              | 招生考試項目 | 114年 01月13日 - 114年 02月24日 | 調路登録報名 報名附件上碑 附表下載   列印相關報表   列印微覽單   報名狀況查詢                             |  |  |  |  |
| 113 學年度                                                              | 招生考試項目 | 114年 01月20日 - 114年 02月17日 | 附表下載   准考證7年1   成績查詢  違职名單   網路報到入口                                      |  |  |  |  |
| 113 學年度                                                              | 招生考試項目 | 114年 01月20日 - 114年 02月17日 | 附表下載   准考證列印                                                             |  |  |  |  |
| 113 攀年度                                                              | 招生考試項目 | 114年 01月20日 - 114年 02月17日 | 准考證列印   成績查詢  錄取名單   網路報到入口                                              |  |  |  |  |
| 113 學年度                                                              | 招生考試項目 | 114年 01月20日 - 114年 02月17日 | 准考證列印一成語室詞「錄取名單」網路報到入口                                                   |  |  |  |  |
| 114 學年度                                                              | 招生考試項目 | 114年 02月04日 - 114年 09月15日 | 維運動特生成                                                                   |  |  |  |  |
| 114 學年度                                                              | 招生考試項目 | 114年 02月10日 - 114年 02月24日 | 附表下載   載名狀況直詢                                                            |  |  |  |  |
| 114 攀年度                                                              | 招生考試項目 | 114年 02月11日 - 114年 04月18日 | 調路登録報名 【 報名附件上傳 】附表下載 「列印相關報表」列印啟赞單 【 報名狀況查詢                             |  |  |  |  |

步驟二

進入「報到附件上傳」系統介面,請依據學歷(力)證件「待補證」文件項目,點選「選 擇檔案」,確認所選檔案無誤後,點選「上傳」鈕,可再點選「檢視」鈕,再次確認上傳 之檔案是否正確。確認無誤後,一定要點選「確認補件」鈕送出資料。點選「確認補 件」後,資料一經確認送出後,即無法再作任何異動,請錄取生務必確認後再送出。

| 報到附件上                                                                                                    |                                                                                               |      |      |                      |                                           |                                   |             |  |
|----------------------------------------------------------------------------------------------------|-----------------------------------------------------------------------------------------------|------|------|----------------------|-------------------------------------------|-----------------------------------|-------------|--|
| 注意事项0 ~                                                                                                    |                                                                                               |      |      |                      |                                           |                                   |             |  |
| ●重要措題<br>1.本拍主告紙報到局定,請預必許問「000學年度相生告試適目終取主報到活动」(接條點,高和大首頁一相主資訊很一 000 學年度相主告試適目「相所報到人口」),如因未注意報到得知之相定而致個人覺益受損害,低由者生自行負責。<br>2.你遂本依學則第十一條路以:「新主,購譽生人學告試必有無解或其所做人學證件有假信,冒用,偽造、養益等情事,一任證明,即開除其學器,且不發加任何修實證明文件,」,請終取主書償的理報到個質作賞。 |                                                                                               |      |      |                      |                                           |                                   |             |  |
| 文件項目                                                                                                    | 文件說明                                                                                          | 審核狀態 | 審核說明 | 上傳時間                 | 補件關放起訖                                    | 提作                                | 檔案大小        |  |
| 就讀意願回憂暨<br>入學確認同意書<br>•                                                                                                    | 本校招生資訊編報到系統,<br>完成上編登錄學論資料及上<br>傳2时照片後,產出之就讀意<br>願回要暨人學確認同意會,<br>請新妥含身分證正反面影本<br>並茲名完成後上傳電子檔。 |      |      | ⊙ 114-02-05 15:49:30 |                                           |                                   | 0.01 MB     |  |
| 學歷(力)證件                                                                                                    | 該上傳里葉證書正本或相關<br>同尊學力正本證明之證件<br>「原色掃描」電子編,學歷<br>(力)證件上傳及補件規定請務<br>必詳閱本招生考試報到須<br>知。            | 待補證  |      | ⊙ 114-02-05 15:49:49 | © 2025/2/17 09:00:00 - 2025/2/17 17:00:00 |                                   | 0.01 MB     |  |
| 特殊經歷及專業<br>領域成就證明文<br>件                                                                                                    | 1. 報考本招生考試資格審查符<br>合之競賽獎狀、躍照、檢定<br>成攝單或錄書、營業登記編<br>等正本藝時,以「原色掃<br>描」電子催上傳。2.費年儲蓄<br>帳戶紀錄取生免策。 |      |      | © 114-02-05 15:59:12 | © 2025/2/5 00:00:00 - 2025/2/5 16:30:00   | 下載主 始成の                           | 0.01 MB     |  |
| 未能缴交學位證<br>書切結書                                                                                                    | 應屆畢業生因尚未取得學歷<br>(力)證件,請先簽具「未能繳<br>交學位證書切結書」並上傳<br>電子編。                                        | 未審核  |      | ③ 114-02-05 15:51:39 |                                           | 下載と、総務の                           | 0.01 MB     |  |
| 因署修低修未能<br>缴交學位證書證<br>明書                                                                                                    | 請務必詳閱本招生者試報到<br>須知。                                                                           |      |      |                      |                                           | 下載主 絵成の                           | 0.00 MB     |  |
|                                                                                                    |                                                                                               |      |      |                      |                                           | (上傳檔案容量總計請勿超過101/B,僅限上傳PDF檔案) 檔案結 | 創計: 0.04 MB |  |
| 回到就道意看回奏車 回首賞                                                                                                    |                                                                                               |      |      |                      |                                           |                                   |             |  |